# LE TNI en Français

Présentation de Patrick Beaupré et Véronique Roy patrick-beaupre@cspi.qc.ca

La vraie question, ce n'est pas "est-ce que le tableau (interactif) favorise l'apprentissage plus ou moins que le tableau vert?"

Ce n'est même pas "est-ce que le tableau interactif favorise l'apprentissage?"

La vraie question c'est « comment le tableau interactif peut-il supporter l'apprentissage le plus efficacement? »<sup>1</sup>

## 1 Calibrer le tableau

La première étape, avant de commencer à utiliser le TBI est de le calibrer<sup>2</sup>, faire en sorte que le logiciel « voit » où notre doigt se pose sur le TBI.

En cliquant simultanément sur les deux boutons situés sur le rebord du TBI (le bouton « clavier » et le bouton « bouton droit ») on obtient cet écran.

Avec le doigt, on clique sur les croix rouges + et le tableau sera ainsi calibré.

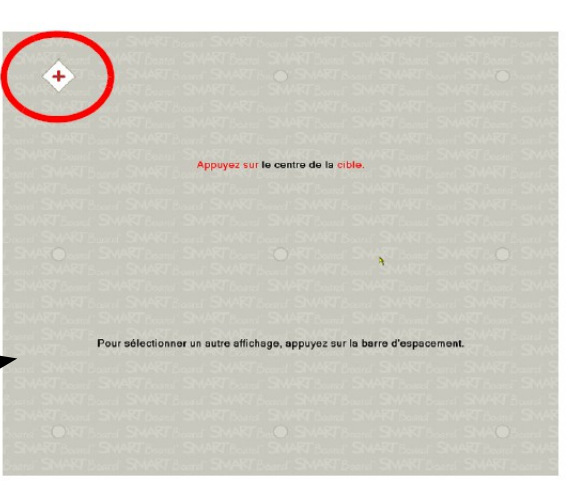

# 2 Calque (Layer)

Un calque est semblable aux acétates utilisées avec les projecteurs. C'est une « feuille transparente » ajoutée devant votre document ouvert. Les annotations au crayon ajoutées pourront être effacées ou conservées, selon vos choix.

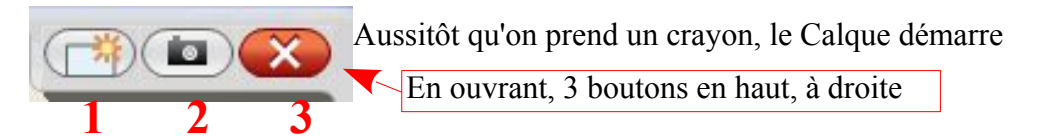

- 1. Effacer tout
- 2. Bouton de capture vers NOTEBOOK
- 3. Fermer

<sup>2</sup> On peut aussi faire cet exercice en cours d'utilisation.

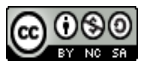

<sup>1</sup> Sur le blogue de Patrick Giroux, http://pedagotic.uqac.ca/?q=tableau+blanc

## 2.1 Insérer du texte

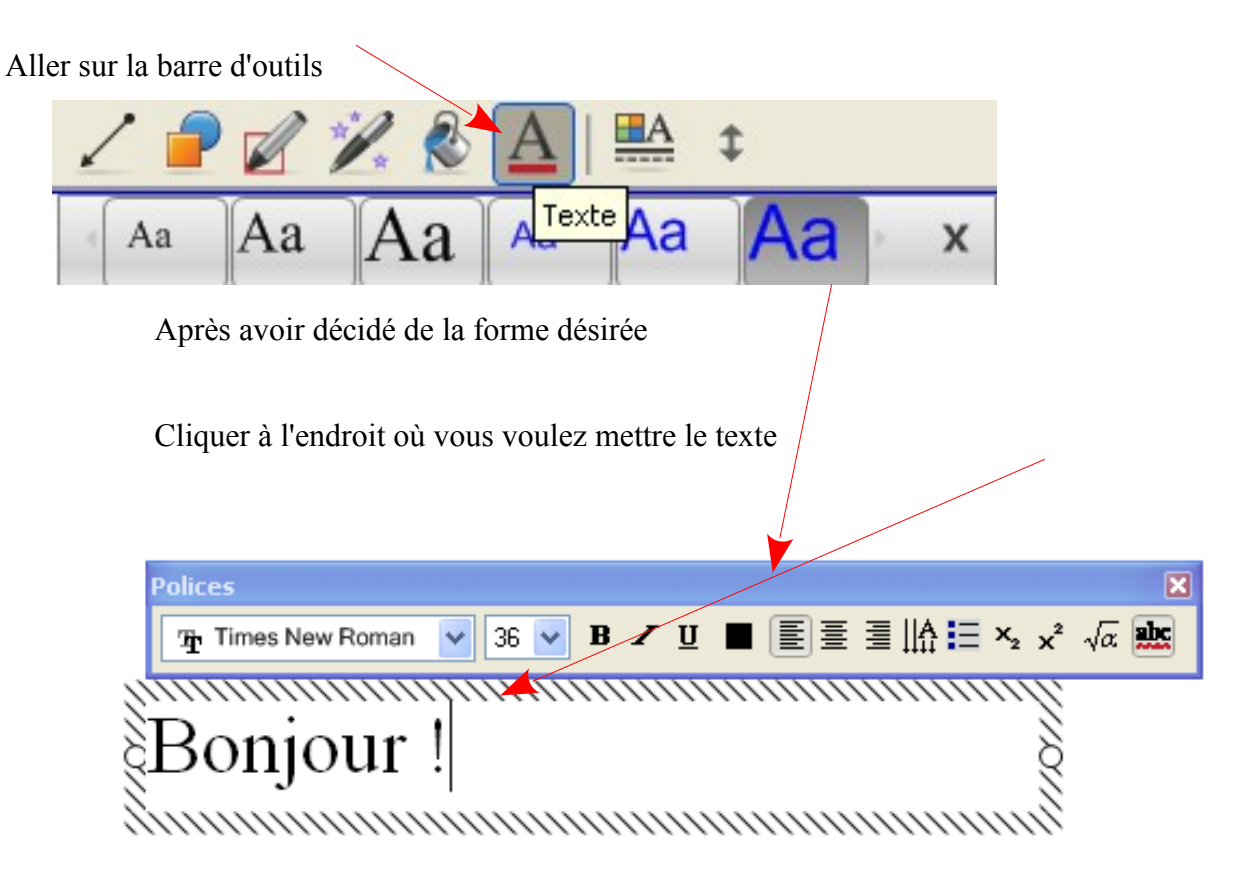

# 3 Les outils

### 3.1 Crayon magique

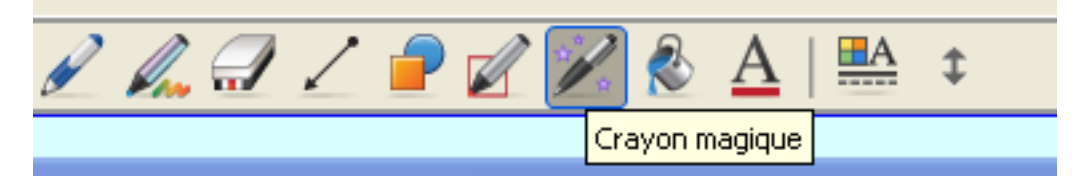

- 1. Faire des lignes qui s'effacent
- 2. Faire un cercle afin de se concentrer sur un point
- 3. Un rectangle: ZOOM

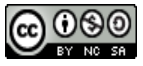

## 3.2 Stylet de forme

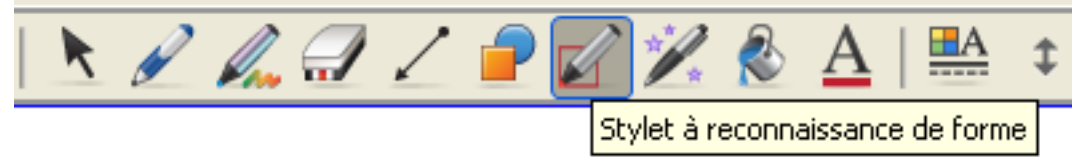

Le stylet permet de créer des formes droites à main levée

#### 3.3 Capturer l'écran

Parfois, vous pouvez avoir besoin d'imprimer ce qui est à votre écran. **NOTEBOOK** vous offre la possibilité de le faire facilement.

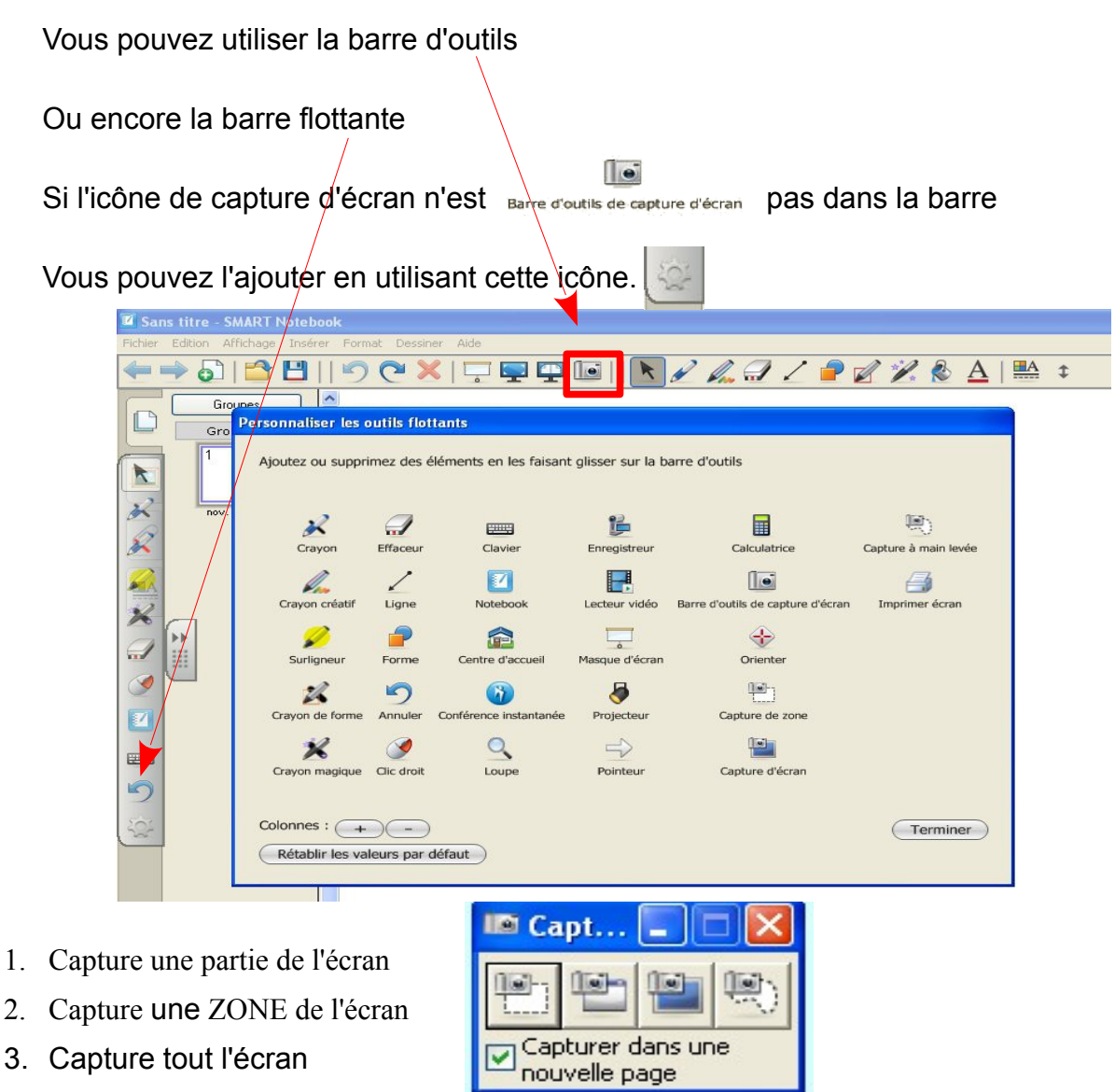

4. Capture à main levée

0

# 4 Le « comment faire »

## 4.1 Verrouiller le document

Dans **NOTEBOOK**, en cliquant sur la flèche, en haut, à droite du document, on peut <u>Verrouiller</u> le document.

| Edition Affichage Insér                                                                                                    | rer l | Format Dessiner Aide                                                                                                    |                                                                                                    |                                             |
|----------------------------------------------------------------------------------------------------|-------|----------------------------------------------------------------------------------------------------|----------------------------------------------------------------------------------------------------|---------------------------------------------|
| -                                                                                                    |       | 9 (~ 🗙    🖳 🗳 🔟     🖪 🖉 🌽 🦓 🐨 :                                                                                                    | <u>A</u>                                                                                                    |                                             |
| Groupes<br>Groupe 1                                                                                                    | ^     | •                                                                                                    |                                                                                                    |                                             |
| The second second secon |       | Pourquoi le logiciel li<br>éducation ?<br>PREMIER DE TROIS - LA PHILOSOPHIE ET                                                                                | Clôner<br>Couper<br>Copier<br>Coller<br>Supprimer<br>Vérifier l'orthographe<br>Définir la transparence de l'image         | Ctrl+A<br>Ctrl+X<br>Ctrl+C<br>Ctrl+V<br>Del |
|                                                                                                    |       | ParPierre Lachance,    • Déverrouiller Ctrl+J   Verrouiller en place Ctrl+K   Autoriser déplacement Autoriser déplacement et rotation                         | Verrouillage<br>Regroupement<br>Inverser<br>Ordre                                                                         | )<br> -<br> -                               |
| <b>*</b>                                                                                                    |       | Plusieurs personnes croient que le logiciel libre de<br>utilisé dans le milieu de l'éducation. Dans une se<br>LinuxÉdu-Québec tentera de donner une réponse à | Cloneur à l'infini<br>Lien<br>Son<br>Propriétés<br>evrait e tre davantage<br>é rie de trois articles<br>i cette question. | ,<br>,                                      |
|                                                                                                    |       | Le premier article donnera une définition du logic<br>idée des diverses licences de ce nouveau monde.                                                         | ciel libre ainsi qu'une                                                                                                   | •                                           |
|                                                                                                    |       | Dans un deuxième texte, nous ferons un parallèle<br>derrière le logiciel libre et celle de la « réforn<br>québécoise.                                         | e entre la philosophie<br>ne » de l'é ducatior                                                                            |                                             |
|                                                                                                    |       | Puis, pour terminer, nous explorerons l'aspect du c<br>de dé placement des sommes disponibles.<br>215,9 x 279,4 mm                                            | coût dans une optique                                                                                                    | )                                           |
| Masquer automatique                                                                                                    | ~     | Étendre la page                                                                                                    |                                                                                                    | an an an an an an an an an an an an an a    |

## 4.2 Document WORD

Faire un copier coller du texte

Faire un glisser-coller

Ne pas saisir trop de texte

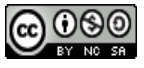

#### DANS LES 2 CAS=> On peut verrouiller

#### Cliquer sur le bloc=>FORMAT->Verrouiller en place

### 4.3 Un texte d'un élève

Faire une saisie d'écran.

### 4.4 Reconnaissance de texte

En écrivant avec le crayon, on peut transférer du « dessin » en texte En écrivant « Bonjour » avec le crayon...

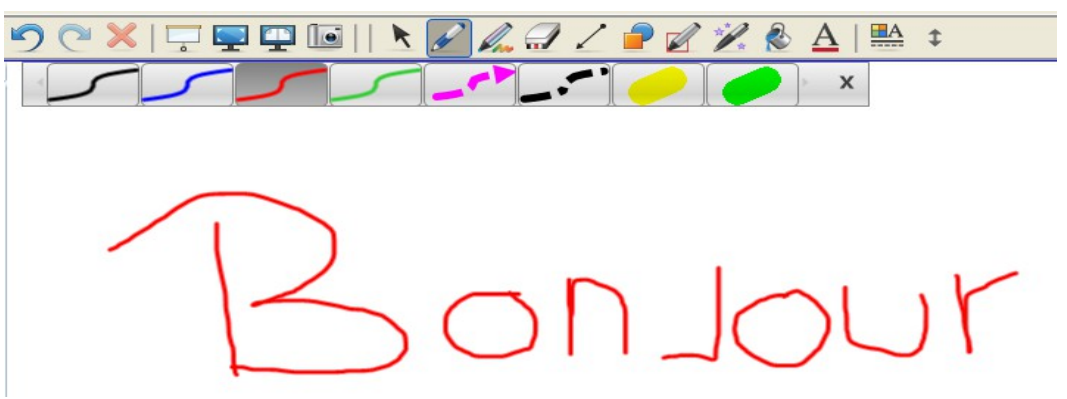

On repose le crayon. En cliquant sur la flèche à droite, on obtient...

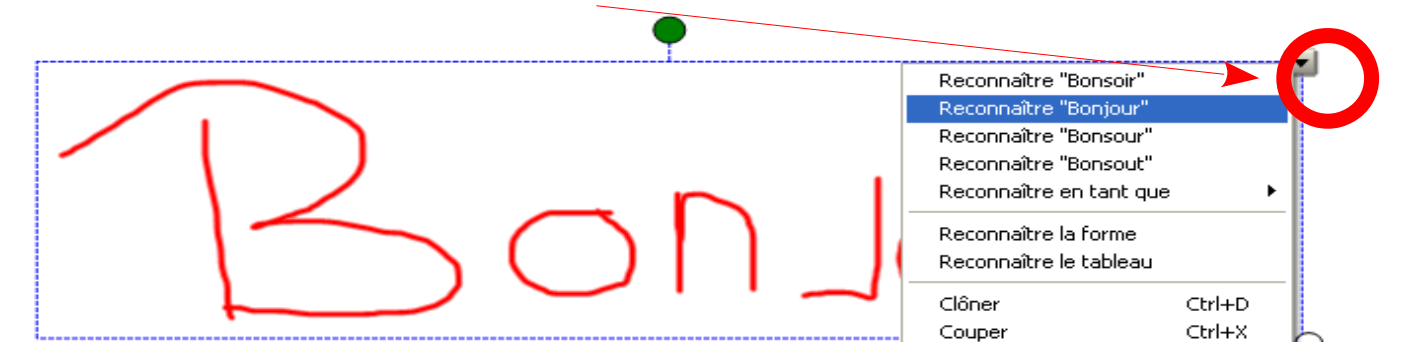

Ainsi le mot écrit au crayon est transformé en caractère d'imprimerie

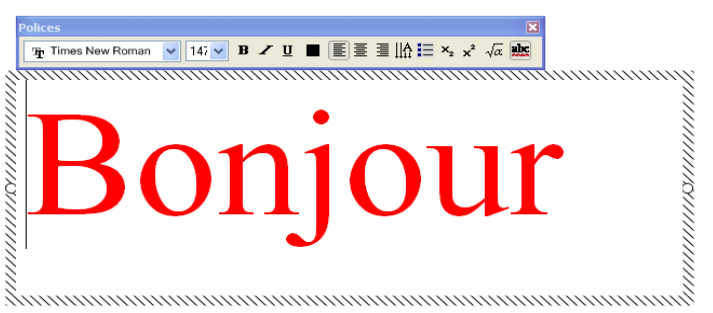

La même chose pour les formes (le « Stylet à reconnaissance de forme » est mieux.

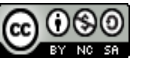

# 5 Les ressources

Carte Heuristique<sup>3</sup>

<u>CCDMD</u><sup>4</sup>

Un Wiki sur le TBI en Français. Plusieurs ressources déjà construites<sup>5</sup>

Des livres gratuits<sup>6</sup>

# 6 Enregistrer les manipulations

Il est aussi possible d'enregistrer les manipulations que vous effectuez. Faire <u>bouton droit de la souris</u> sur l'icône NOTEBOOK dans la barre de tâches (en bas à droite)

#### Choisir Enregistreur

Le tout fonctionne comme les anciens VHS

Cliquer sur le bouton rouge pour démarrer l'enregistrement

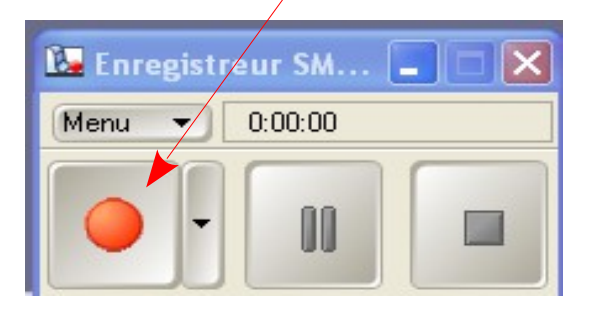

# 7 Pour télécharger NOTEBOOK

Se rendre sur: http://recit.org/ul/41m

Clé d'activation: NB-AECAY-C2DT3-4XCM7-I6BSB

| Notebook                            |
|-------------------------------------|
| Enregistreur                        |
| Lecteur vidéo                       |
| ⊆lavier                             |
| Masquer les Outils flottants        |
| Conférence instantanée              |
| <u>B</u> ienvenue dans Notebook     |
| Autres outils SMART                 |
| Panneau de configuration            |
| Orienter.                           |
| <u>R</u> echercher les mises à jour |
| Aide                                |
| Quitter                             |

<sup>6</sup> http://www.lecturetoutesdisciplines.qc.ca/spip.php?article54

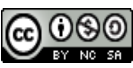

<sup>3</sup> http://my.lovelycharts.com/

<sup>4</sup> http://www.ccdmd.qc.ca/fr/

<sup>5</sup> tbifrancais.wikispaces.com